# **Pairing Your Smartphone with Galcon Controllers**

Pairing is required only once. After the initial pairing, the app. syncs automatically with the controller.

Follow these steps to pair your smartphone: Insert appropriate batteries to the controller. For detailed instructions, see your controller's user guide.

- 1 Download and install the Galcon BT application from the stores or by scanning the barcode.
- 2. If the app prompts you to turn on Bluetooth, tap OK to confirm\*. The welcome screen is displayed.
- Under unpaired timers, tap the name of your controller's model. If no controller is shown, tap scan for timers.
- 4. On the controller, a Bluetooth icon is displayed, followed by a 4-digit code.

## Please Note!

The pairing code will appear on the irrigation controller screen for about 10 seconds only

 Type in the pairing code and then tap ok. When the pairing is complete, the phone and the controller are connected, and the app screen is displayed.

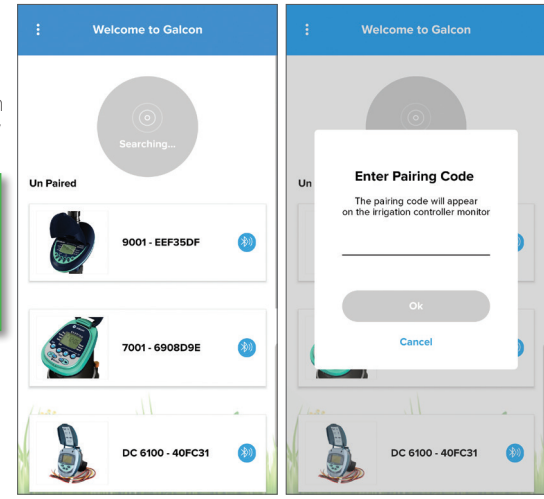

\* Effective range of Bluetooth communications up to 65 feet / 20 meter \* Enable location on your smartphone

### | For more information visit TheLandscapeStore.com.au | (02) 9161 3939

#### Troubleshooting

Check out the following options:

- Make sure you give permission to 'Location Services' when installing the app
- Make sure that 'Location Services' is turned on
- Go to the Bluetooth settings on the phone, and make sure the controller is in the list of devices
  - If the controller does not appear in the list, restart the controller \*\*
  - If the controller appears in the list, turn off and turn on Bluetooth on the phone

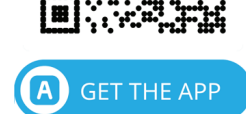

- Close the app (which will also not run in the background) and restart it
- If the controller appears in the app but is unable to connect, try connecting with another phone to identify the problem

#### Resetting the controller

- 9001BT Simultaneously press  $\textcircled{\textcircled{\baselineskip}}$   $\bigcirc$  for 5 seconds.
- 7101BT Simultaneously press  $\bigcirc$   $\bigcirc$   $\bigcirc$  for 5 seconds.
- **11000BT** Simultaneously press  $\bigcirc$   $\bigcirc$   $\bigcirc$  for 5 seconds.
- **6100BT** Simultaneously press  $\bigcirc$   $\bigcirc$  for 5 seconds.
- **8000BT** Simultaneously press  $\bigcirc$   $\bigcirc$  for 5 seconds.

info@galconc.com www.galconc.com

## | For more information visit TheLandscapeStore.com.au | (02) 9161 3939